# ホームページサービスの利用

2015年1月

上智大学 総合メディアセンター

| 1. | 授業   | ミ用ホームページ(lctweb)サービスの利用      | 2        |
|----|------|------------------------------|----------|
|    | 1.1. | サーバに接続                       | <b>2</b> |
|    | 1.2. | ディレクトリ(フォルダ)の作成              | 2        |
|    | 1.3. | ディレクトリ(フォルダ)の属性変更            | 3        |
|    | 1.4. | index.html ファイルの作成           | 4        |
|    | 1.5. | ファイルのアップロード                  | 4        |
|    | 1.6. | ホームページの閲覧                    | 4        |
| 2. | 個人   | 、用(学外公開用)ホームページ(pweb)サービスの利用 | 5        |
|    | 2.1. | 利用申請                         | 5        |
|    | 2.2. | サーバに接続                       | 5        |
|    | 2.3. | index.html ファイルの作成           | 5        |
|    | 2.4. | ファイルのアップロード                  | 6        |
|    | 2.5. | ホームページの閲覧                    | 6        |
|    |      |                              |          |

はじめに

本マニュアルは、学内のみで作成・閲覧できる「授業用ホームページ(lctweb)」と、学外からも作成・閲覧でき、インターネット上に公開される「個人用ホームページ(pweb)」に分けて、コンテンツをアップロードし、閲覧するまでの方法を説明しています。HTML 言語やホームページ作成ソフトについての説明はしていませんので、市販の参考書などを参照してください。

また、ファイル転送の仕方については、『WinSCP の使い方』(Windows 向け)、『Cyberduck の使い方』(Mac 向け) という別のマニュアルがありますので、そちらをご覧ください。

|      | lctweb                                              | pweb                         |  |  |
|------|-----------------------------------------------------|------------------------------|--|--|
| 閲覧可能 | 学内のみ                                                | 学内·学外                        |  |  |
| 容量   | メール、MyFolderと共通                                     | 学生:50MB、教員:100MB             |  |  |
| 申請   | 不要                                                  | 要                            |  |  |
| アドレス | lctweb.cc.sophia.ac.jp/ <sup>™</sup> 教職員番号 or 学生番号等 | pweb.cc.sophia.ac.jp/希望の URL |  |  |

【Ictweb と pweb の主な違い】

## 1. 授業用ホームページ(Ictweb)サービスの利用

#### 1.1. サーバに接続

学内専用である授業用ホームページは、教育研究系コンピュータシステムのアカウント(総合メディアセンターが 発行したアカウント)をお持ちの方であればどなたでも作成することができます。

SSH<sup>※</sup>に対応した FTP クライアントを利用し、公開されている LINUX サーバに接続してください。接続方法は 『WinSCP の使い方』(Windows 向け)、『Cyberduck の使い方』(Mac 向け)を参照してください。

> 公開されているサーバ(7台): sai, sanaki, yogo, biwa, bosch, sagami, dahlman

※接続する場合は、サーバ名.cc.sophia.ac.jp を指定してください。

※ SSH = Secure Shell。暗号や認証の技術を利用して、安全にリモートコンピュータと通信するためのプログラム。パスワード などの認証部分を含むすべてのネットワーク上の通信が暗号化されます。

#### 1.2. ディレクトリ(フォルダ)の作成

接続した LINUX サーバのホームディレクトリに、ホームページの各種ファイルを格納するためのディレクトリ(フォ ルダ)を作成します。基本となるディレクトリ(フォルダ)名は「public\_html」と決められているので、まず 「public\_html」というディレクトリ(フォルダ)を作成してください。

(以下は、WinSCP でのディレクトリの作成手順です。使用するソフトの手順に従ってください。)

メニューからファイル→新規→ディレクトリを選択します。

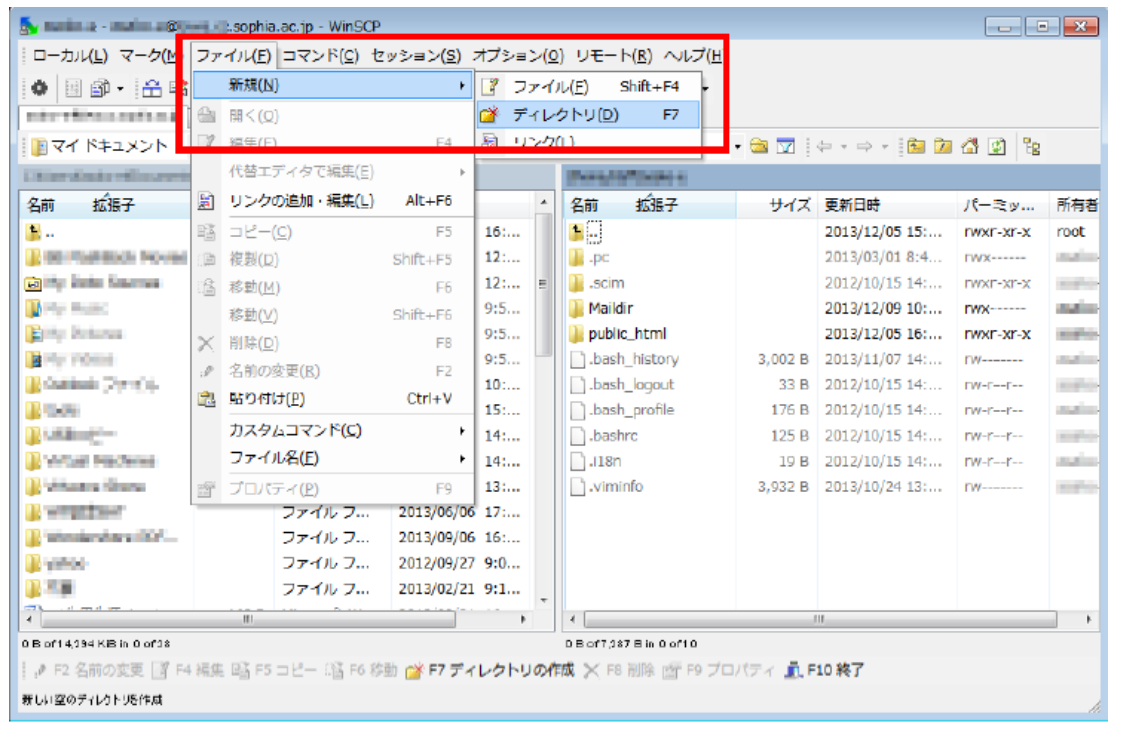

| フォルダの作成 ? 2                      |                  |
|----------------------------------|------------------|
| 新規フォルダ名圧)                        | 「新しいフォルダ」に       |
| 新しいフォルダ                          | 「public_html」と入力 |
| 属性                               |                  |
| パーミッションの設定(R)                    |                  |
| 所有者(Q) ✔ R ✔ W ✔ X UIDの設定        |                  |
| ヴルーブ(G) ☑ R □ W ☑ X □ GIDの設定     |                  |
| 他人田) 🖉 R 🔜 W 📝 X 🔄 スティキーピッ       |                  |
| 8進数(2) 0755                      |                  |
| □ 次回も同じ設定を使用(S)                  |                  |
| ОК <b>*</b> руди Ли7( <u>н</u> ) |                  |

## 1.3. ディレクトリ(フォルダ)の属性変更

ディレクトリ(フォルダ)の属性変更をすることにより、自分以外のユーザが授業用ホームページを見ることができ るようにします。ディレクトリ(フォルダ)を選択し、プロパティからパーミッションを設定します。WEB ページ作成の 場合、通常はディレクトリを 755、ファイルを 644 に設定します。

(以下は、WinSCP でのパーミッションの設定手順です。使用するソフトの手順に従ってください。) ディレクトリを選択して右クリックし「プロパティ」を選択します。

パーミッションに下記のようにチェックを入れ、「8 進数」欄が 0755 になっていることを確認します。

|            |             |          |                                       |                  |                 |              | - ×    |                                |
|------------|-------------|----------|---------------------------------------|------------------|-----------------|--------------|--------|--------------------------------|
| t≥=:       | >( <u>o</u> | ) UE-N   | ( <u>R)</u> ヘルプ( <u>H</u> )           |                  |                 |              |        |                                |
| 0          | テフ          | オルト      | - 33 -                                |                  |                 |              |        |                                |
|            |             |          | : *                                   |                  |                 |              |        |                                |
|            |             | i Banaha |                                       | - 🚗 😽 🗄          |                 | a a %        |        |                                |
|            |             | i an     | Contra or                             |                  |                 |              | -      | public html のプロパティ - ?         |
|            |             | 名前       | ±rî≇-7                                | サイズ              | 軍新日時            | 1°-⇒w        | 所有者    |                                |
| ç.         |             | 1.00     | 20100 3                               | 210              | 2012/12/05 15:  | DAME VE V    | mot    |                                |
| 5.         |             |          |                                       |                  | 2013/12/03 13   | DACK STATES  | asako  | 1 個のフォルダ                       |
|            |             | p. pc    |                                       |                  | 2012/10/15 14-  | THAT A PARTY | acako  |                                |
| ×          | =           | Maildie  |                                       |                  | 2012/10/13 14   | TWXI-XI-X    | asaku  | 提 Bf                           |
|            |             |          |                                       | 1                | -2013/12/12 12: | TWA          | asako  | サイズ 不明 計算(4)                   |
|            |             | public   | 閱<(0)                                 |                  | 013/12/10 15:   | TWXI-XI-X    | dSdK0  |                                |
|            |             | D hash   | ₩ 編集(E)                               |                  | 013/12/12 11    | 1            | asaku- |                                |
| z          |             | D bash   | a ⊐R-(c)                              | F5               | 012/10/15 14:   | TW-TT        | asako- | <i>𝑘𝑘∽𝑘</i> – 𝑘                |
| P:         |             | D bash   | □ #型(D)                               | Shift+E5         | 012/10/15 14:   | rw-r         | dSdK0- | 所有者 ●●●●●                      |
|            |             | Diston i | ····································· | 55               | 012/10/15 14:   | rw-rr        | asako- |                                |
| 4:         |             | 118n :   | .⊟ 19⊞0(M)                            | FU<br>Chift i FC | 012/10/15 14:   | rw-rr        | asako  | パーミッション 所有者(D) ØR ØW ØX 回UDの設定 |
| <b>1</b> : |             |          | 移動(♥)                                 | Shitt+F6         | 1013/10/24 13:  | rw           | asako  | クル〜7回 ▼R ■W ▼X ■GDの設定          |
| <u> </u>   |             |          | × 削降(D)                               | F8               |                 |              |        | 12.4.00 V R V V X AF74-29      |
| b:         |             |          | <ul> <li>名前の変更</li> </ul>             | (R) F2           |                 |              |        | 9進數(①) 0766                    |
| :0         |             |          | カスタムコ                                 | マンド(C)           | •               |              |        | ディレクトリビンで参付加000                |
| :1         |             |          | ファイル名                                 | (F)              |                 |              |        | 画 東焼 的にパーミッション・グループ・防有者を設定(中)  |
|            | -           |          | 🚰 プロパティ                               | (P) F9           |                 |              |        |                                |
| +          |             | <        |                                       |                  |                 |              | •      | OK 40220 A10700                |

## 1.4. index.html ファイルの作成

トップページとなる index.html ファイルを HTML 言語を用いて作成します。 作成したファイルは、ファイル名を「index.html」と指定して保存します。(必ず小文字で指定して下さい)

public.html ディレクトリの中に index.html ファイルがないと、ホームページの閲覧が できませんのでご注意ください

なお、使用できるファイルの拡張子は、「~.html」あるいは「~.htm」の2つがありますが、どちらでも同じです。ただしリンク先をファイル名で指定している場合は、拡張子が異なると表示されませんのでご注意下さい。

### 1.5. ファイルのアップロード

LINUX サーバの「public\_html」ディレクトリに、作成した index.html を転送すれば、ホームページは完成です。

#### 1.6. ホームページの閲覧

授業用ホームページは、授業や研究に使用するという目的から外部には公開しておらず、学内のネットワークか らしか参照することができません。

Web ブラウザ (Internet Explorer, Firefox 等) で、

## http://lctweb.cc.sophia.ac.jp/<sup>~</sup>教職員番号 or 学生番号等

のURLを指定すればアクセスできます。教職員番号or学生番号等の前には必ず「~」(チルダ)を入れてください。

# 2. 個人用(学外公開用)ホームページ(pweb)サービスの利用

#### 2.1. 利用申請

個人用(学外公開用)ホームページを作成するためには、まず総合メディアセンターへの申請が必要です。 2 号館 3 階の総合メディアセンター事務室に「個人用ホームページ(pweb)利用申請書」がありますので、必要事 項を記入しご提出ください。また、総合メディアセンターのホームページ(<u>http://ccweb.cc.sophia.ac.jp/</u>)より PDF 形式で申請書をダウンロードすることもできます。

申請後、利用承認書を発行しますので、総合メディアセンター事務室にてお受け取りください。

#### 2.2. サーバに接続

FTP ソフトを利用して以下のサーバに接続します。

pweb.cc.sophia.ac.jp

※授業用ホームページ用のサーバとは異なりますのでご注意ください。

学内から接続する場合は、SSH に対応した FTP クライアントを利用し、pweb サーバに接続してください。

学外から接続する場合は、VPN(Tunneling)で接続した上で、SSH に対応した FTP クライアントを利用し、pweb サ ーバに接続してください。

接続方法は『WinSCP の使い方』(Windows 向け)、『Cyberduck の使い方』(Mac 向け)を参照してください。 VPN に ついては、「SSL-VPN 利用の手引き」をご覧ください。

サーバに接続すると、あらかじめ「public\_html」というディレクトリが作成されていますが、それがホームページ用のコンテンツを格納するものとなります。

※ SSH = Secure Shell。暗号や認証の技術を利用して、安全にリモートコンピュータと通信するためのプログラム。パスワード などの認証部分を含むすべてのネットワーク上の通信が暗号化されます。

s

#### 2.3. index.html ファイルの作成

「public\_html」内に、ホームページの基本となるファイル「index.html」が用意されていますので、それをローカルコ ンピュータへダウンロードし、編集してください。もしくは、ご自分で「index.html」を作成し、上書きしてもかまいませ ん。(index.html のファイル名は<u>必ず小文字</u>で指定してください)

1.4.と同様、ファイルの拡張子は「~.html」あるいは「~.htm」どちらでもかまいませんが、リンク先をファイル名で 指定している場合は、拡張子が異なると表示されませんのでご注意下さい。

## 2.4. ファイルのアップロード

「public\_html」ディレクトリに index.html を転送すれば、ホームページは完成です。

### 2.5. ホームページの閲覧

Web ブラウザ(Internet Explorer, Firefox 等)で、メディアセンターが発行した URL を指定すると閲覧できます。

「上智大学総合メディアセンター個人用ホーム—ページサービス」(<u>http://pweb.cc.sophia.ac.jp/index-j.html</u>)から も閲覧することが出来ます。

何もアップロードしていない状態で閲覧すると、以下のように表示されます。

| 🚰 Sophia University Media Center – Microsoft Internet Explorer |                                          |
|----------------------------------------------------------------|------------------------------------------|
| ファイル(E) 編集(E) 表示(M) お気に入り(A) ツール(I) ヘルプ(H)                     | an an an an an an an an an an an an an a |
| 😋 戻る 🔹 🕞 🔸 🎾 検索 ☆ お気に入り 🏭 😔 😓                                  |                                          |
| アドレス(D) 🗃 http://pwebcc.sophia.ac.jp/                          | 🔽 🄁 移動 リンク                               |
| ただいま工事中です。しばらくお待ち下さい。                                          |                                          |
| ど ページが表示されました                                                  | イントラネット //                               |

#### ホームページサービスの利用

2008年4月発行(500) 2009年1月(300) 2010年7月(300) 2012年4月改訂(300) 2015年1月改訂(印刷なし)

編集・発行:上智大学情報システム室(総合メディアセンター) 住所: 〒102-8554 東京都千代田区紀尾井町7-1 電話: 03-3238-3101 HP: http://ccweb.cc.sophia.ac.jp/ Sophia media